# 网上服务大厅"研究生学籍审核"流程使用指南

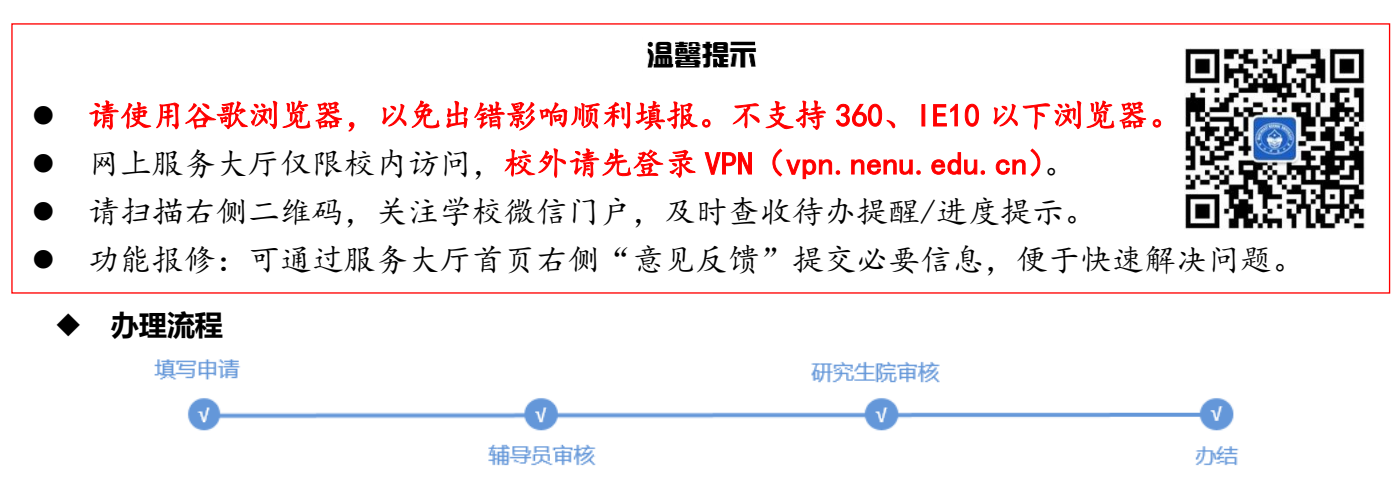

## 一、新生提交申请

## 1.查找服务

登录网上服务大厅首页 (my.nenu.edu.cn), 在服务列表搜索 "研究生学籍审核", 点击 "开始办理"。

|                                                                                                    | #\$#9. XX#88   ⊡ #8±                                                                         | <b>条北峰龙大学</b> 网上服务大厅                                                          | 1. <b>2010. 1703</b> 202   🕞 18333 |
|----------------------------------------------------------------------------------------------------|----------------------------------------------------------------------------------------------|-------------------------------------------------------------------------------|------------------------------------|
|                                                                                                    |                                                                                              | JIGB BOX<br>Dillited:                                                         | 研究生学籍审核                            |
| ◆ 大天記: ◆ 人气之差 ◆ 人气之差 ◆ 人气之差 ● (**) ● (**)                                                                                                    | 5 85<br>59<br>59<br>602<br>602<br>602<br>602<br>602<br>602<br>602<br>602<br>602<br>602       | 本部校区综合か公績29室 力理流程<br>市時11話:<br>85099629<br>面向対象:<br>研究生 ()<br>の地方式:<br>服務大打力機 | 登录学校网上服务大厅<br>填写研究生学籍审核申请<br>辅导员审核 |
| BARR      A      C      C      C      C      C      C      C      C      C      C      C      C      C      C     C | ()<br>() ####0:10<br>() ####0:10<br>()<br>()<br>()<br>()<br>()<br>()<br>()<br>()<br>()<br>() | ────────────────────────────────────                                          |                                    |

## 2.填写申请

根据页面提示确认、填写信息,严格按顺序和要求上传照片,以免后期生成的打印表单错误。

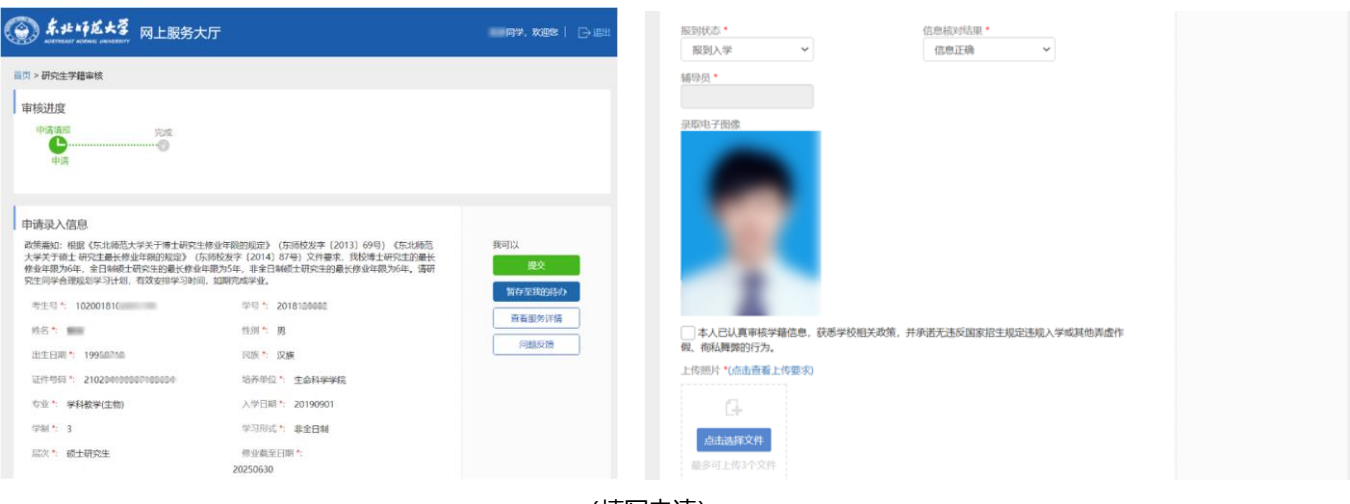

(填写申请)

## 3.查看审核进度

正在审核中的申请,可通过服务大厅首页"我的申请" > "进行中"找到相应记录,点击"查看"按钮进入页面查看审核进度;所有节点审核完毕的申请,可在"我的申请" > "已完成"查看,并会在学校微信门户收到提示。

| () <b>朱北林花大</b> 蓉<br>NORTHEAST NORMAL UNIVERSITY                                                                                                    | 网上服务大厅                                                                                                    |              |                | ——同学,欢迎您                                                                                                    |                                                                                          |
|----------------------------------------------------------------------------------------------------|----------------------------------------------------------------------------------------------------|--------------|----------------|----------------------------------------------------------------------------------------------------|------------------------------------------------------------------------------------------|
| <sup>首页 &gt; 我的申请</sup><br><u>进行中 12</u> 已完成 12<br>                                                                                                    | 申请>进行中/已                                                                                                    | 完成           |                | a                                                                                                    | 个人统计 ♥ 收藏夹                                                                               |
| 所属系统 服务大厅 🗸                                                                                                    | 服务名称请选择 ~                                                                                                    | 査询 展开 イ      |                |                                                                                                    |                                                                                          |
| 共12条                                                                                                    |                                                                                                    |              |                |                                                                                                    |                                                                                          |
| 所風系统    事项                                                                                                    | 关键字                                                                                                    | 申请编号         | 申请时间           | 步骤                                                                                                    | 查看                                                                                       |
| 1 服务大厅 研究生学籍审核                                                                                                    | 亥 报到入学                                                                                                    | 11700061 202 | 0-09-16 16:2   | 申请填报                                                                                                    | 查看」 收藏                                                                                   |
|                                                                                                    | ("我的申                                                                                                    | 『请"列表)       |                |                                                                                                    |                                                                                          |
| ・研究性学校を設定<br>・研究性学校を設定<br>・研究性学校を認定<br>・研究性学校を認定<br>・研究性学校会会<br>・研究性学校会<br>・研究性学校を<br>・研究<br>・研究             ・研究<br>・研究             ・研究<br>・研究             ・研究                                                                                                    | ■ 2000, X202<br>■ 100<br>■ 100 |              | <<br>          | 服务大厅<br>老师您好,您的明<br>审核通过,请持7<br>到行政楼410办理<br>10月28日 早<br>您的"研究生学<br>已通过审核,请<br>大厅查看详情。<br>10月28日 下<br>您借词的图书已到<br>在5005年日四世 | ▲<br>位印申请已经<br>107849流水号<br>2<br>上0932<br>籍审核"申请<br>登录网上服务<br>年1537<br>本部图书馆,请<br>292570 |
| <ul> <li>(1)上行法法少生过程有节型性型成功</li> <li>(1)上行法法少生过程有关</li> <li>(1)上行法法少生过程有关</li> <li>(1)上行法法</li> <li>(1)上行法法</li> <li>(1)上行法</li> <li>(1)上行法</li> <li>(</li></ul> | 編号現中統(書,) 通<br>2020-09-15 15:33:46                                                                                                    | ž            | (III)<br>(III) | (1) 上口中的"的"。<br>游程申请编号到图<br>阅手续。<br>(0) 47<br>您申请的"群发邮<br>审批,信息化办4<br>的邮件<br>服务大厅                                           | 件服务"已通过<br>全尽快群发您<br>常见问题                                                                |
| (査)                                                                                                    | 看审核进度)                                                                                                    |              |                | (微信提                                                                                                    | 示)                                                                                       |

## 二、相关工作人员在线审核

## 1.审核和打印表单

辅导员、研究生院工作人员将在学校微信门户收到待办提醒,也可通过服务大厅首页"我的待办">"待办理" 查看待办记录。在"我的待办"列表中点击"办理"按钮,根据提示填写审核意见、下载附件。辅导员审核通过后, 可见"打印表单"按钮。审核过的记录可在"我的待办">"已办理"中查看。

|     | <b>《 朱北崎赵大孝</b> 网上服务大厅 |                    |       |             |          |            |       | 🚛 老师,欢迎您 📔 🕞 退出 |      |      |            |  |
|-----|------------------------|--------------------|-------|-------------|----------|------------|-------|-----------------|------|------|------------|--|
| 首页: | > 我的                   | 待办                 | 1     | /L L \ /L L |          | L -        | •     |                 |      |      |            |  |
| 待办理 | <b>里 6</b>             | 已办理 <mark>9</mark> | 我的    | 待办>待办       | 理/已》     | <b>小</b> 均 | Ľ     |                 | al   | 个人统计 | ♥收藏夹       |  |
| 所属  | 系统                     | 服务大厅               | ~     | 服务名称请选择     | <b>~</b> | 询展         | 冕开 🗸  |                 |      |      |            |  |
| 共   | 6条                     |                    |       |             |          |            |       |                 |      |      |            |  |
|     |                        | 所属系统               | 事项    | 关键字         | 申请编号     | 申请人        | 申请人单位 | 申请时间            | 步骤   | 办理   | <b>a</b> n |  |
| 1   | 服务                     | 务大厅                | 研究生学籍 | 报到入学        | 116900   |            | 生命科学… | 2020-09-15 1    | 研究生院 | 办理   | 收藏         |  |

("我的待办"列表)

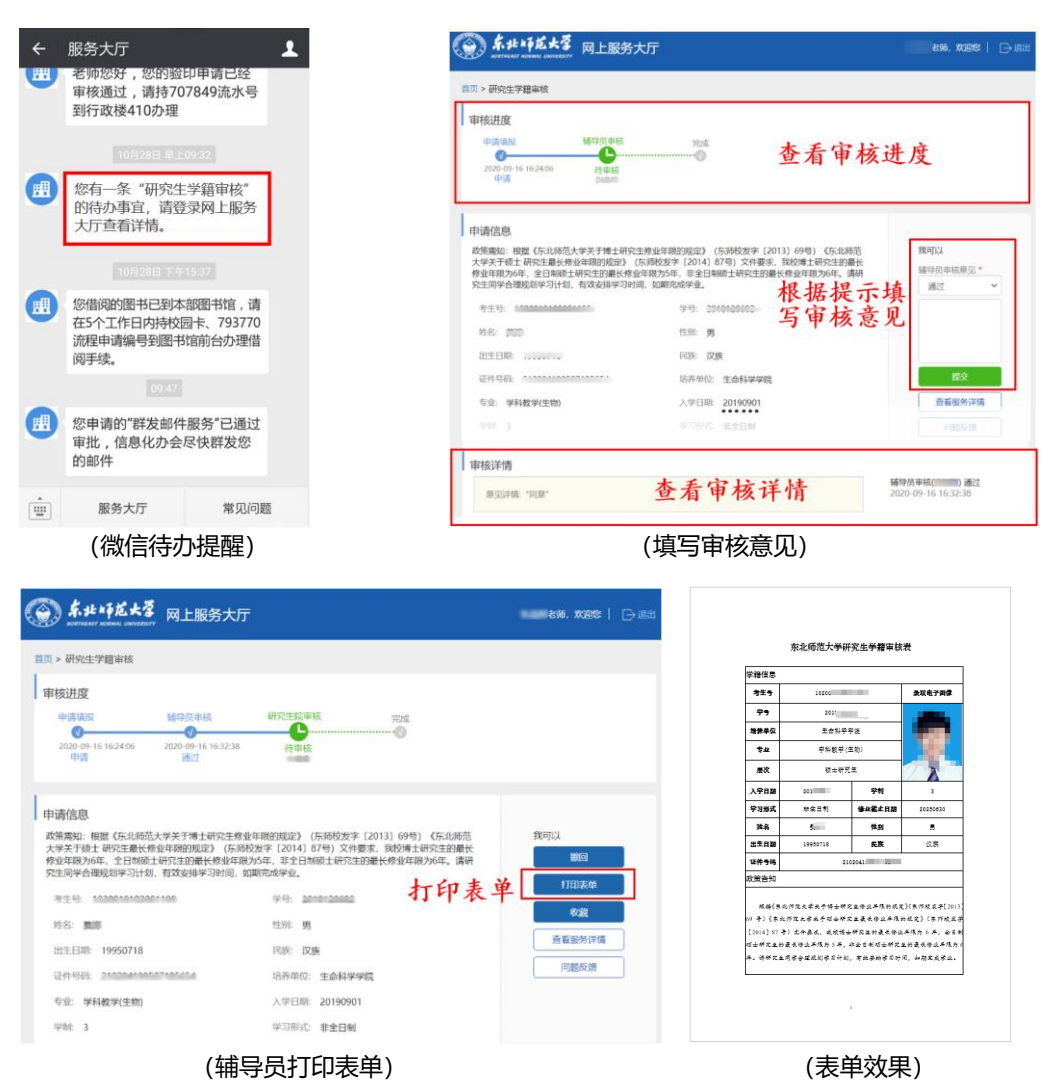

## 2.导出汇总数据

辅导员、研究生院工作人员可通过"我的待办" > "个人统计" > "待我办理的服务"查询、导出 Excel 名单。 在 Excel 名单中可根据各节点审核意见、填写信息筛选数据。若无法导出,请查看是否被个人浏览器拦截。

| 🍥 <b>5. 12 * 1</b><br>Katalah Kata | 龙大学 网上                   | 服务大厅       |          |              |                       |                            |                         | 七月                                              | 6、欢迎您                     |            |             |
|------------------------------------|--------------------------|------------|----------|--------------|-----------------------|----------------------------|-------------------------|-------------------------------------------------|---------------------------|------------|-------------|
| 页 > 我的待办                           |                          |            |          |              |                       |                            |                         |                                                 |                           |            |             |
| 办理 6 已办理 9                         |                          |            | 我        | 的待           | か                     | >个人                        | 统计                      | al                                              | 个人统计                      | <b>•</b> 4 | <b>女</b> 藏夹 |
| 后属系统 服务大厅                          | ▶ 服务                     | 3称请选       | ¥        | ~            | 间展                    | 研✔                         |                         |                                                 |                           |            |             |
| 共6条                                |                          |            |          |              |                       |                            |                         |                                                 |                           |            |             |
| 所國系统                               | 事项                       | 关键字        |          | 申請輪号         | 申请人                   | 申请人单位                      | (PIAN)                  | 9                                               | 步骤                        |            | 操作          |
| 1 服务大厅 研究                          | 生学籍                      | 报到入学       |          | 116900       | 88                    | 生命科学…                      | 2020-09-1               | 5 1                                             | f究生院…                     | の理         | 收置          |
| · 东北市龙大学                           | 网上服务大厅                   | :          |          |              |                       |                            |                         |                                                 | iniii en                  | i, 欢迎窓     | → 退         |
| 页 > 个人统计中心                         | į                        | 选择时        | 间段       |              | _                     |                            |                         |                                                 |                           |            |             |
| 我申请的服务                             | 最近7日 最近                  | £1月 全部     | 所属系      | 統服夠          | <del>新大</del> 丁       | ~                          | 服务名称                    | 请进                                              | 择                         | ~          |             |
| 待我办理的服务                            | 选择时间段                    | 起始时间       |          | 洁束时间         | - 1                   | 查询 重                       | 8                       |                                                 |                           |            |             |
| <b>手我办理的</b> 。                     | 服务                       |            |          |              |                       |                            |                         |                                                 |                           |            |             |
|                                    |                          |            |          |              |                       | 研究生学籍确认                    | : 100.0 %               |                                                 |                           |            |             |
|                                    |                          |            |          |              |                       |                            |                         |                                                 |                           |            |             |
|                                    | 服务名称                     | 所属系统名称     | 所属部门     | 申请 待办        | 办理 正常<br>次数 办约        | * 非正常 终止<br>* - <b>か</b> 结 | 平均办 普通异<br>结 常已办        | ) 普通异<br>) 常待办                                  | 严重异 严重异<br>常已办 常待办        | 教室         | 查看          |
|                                    | <b>服务名称</b><br>1 研究生学籍审核 | 所属系统名称<br> | 所属部门研究生院 | 申请 待办<br>3 0 | か理 正常<br>次数 小名<br>3 0 | * 非正常 终止<br>に 力结<br>0 0    | 平均办 普通异<br>结 常已办<br>0 0 | <ul> <li>普通异</li> <li>第待办</li> <li>0</li> </ul> | 严重异 严重异<br>常已办 常待办<br>0 0 | · 收益<br>0  | <b>查看</b>   |

| 余北崎尨大子 网上服务大厅     水区THURST NOTABLE UNIVERSITY                                                         |                             |                                                                                                    | <b>新新新</b> 老师,欢迎您                                                                                                    | ➡退出                       |
|----------------------------------------------------------------------------------------------------|-----------------------------|----------------------------------------------------------------------------------------------------|----------------------------------------------------------------------------------------------------|---------------------------|
| 当页 > 个人统计 > 待我办理的服务 > 数据列表<br>流程异業:请选择 ◇<br>変変 重量 原新 (9世)<br>待か任务 已完成的任务<br>① 选择待 が                   | 。<br>QBS<br>办任务/已;          | <sup>2560005</sup><br><sup>1111</sup><br>完成的任务                                                                         | v                                                                                                    |                           |
| ID         老生兒         우日           3732bc9b76         10200184/uzi         20184300000           4   | 大名 t<br>参手                  | 133 1112日間<br>月 199年11日3<br>日本 1月 1月 1月 1日 1日 1日 1日 1日 1日 1日 1日 1日 1日 1日 1日 1日                                         | R版<         証件号明         指方单位           汉族         2102044445         生命科学学院           1         页         10         第1-14 | \$7<br>学科教学<br>▶<br>₹,共1条 |
| <b>《》 朱北师龙大学</b> 网上服务大厅                                                                               | 导出配置                        |                                                                                                    | <u>,」</u> 「老师,欢迎您                                                                                                    | ⊖退出                       |
| 首页 > 个人统计 > 符我办理的服务 > 数据列表<br>流程异常:请选择 ✓                                                              | 导出模式:<br>导出附件:              | 号出全部         >           号出途中记录         -           号出金部         -           号出金部         -           号出指空形面         - | ~                                                                                                    |                           |
| ★ ● ● ● ● ● ● ● ● ● ● ● ● ● ● ● ● ● ● ●                                                               | 号出范围, 功能受安 →部"时。            | 点击"开始<br>全机制限制,<br>请勿勾选表标                                                                                              | 导出"<br>暂不稳定,不推荐<br>§前方框。)                                                                                                   |                           |
| ID         考生時         学時           3732bc9b76         10200100108         2010100008           4     |                             | 協 <u>出生日期</u><br>男 195 <b>年71</b> 5<br>町 上一页 第 1 页 共                                                                   | 民族         直得号約         培养单位           汉族         21020          生命科学学院           1         页                               | 51<br>学科教学<br>▶           |
| <ul> <li>ズル 日 ち・ ご・・・</li> <li>研究生学籍审核</li> <li>文件 开始 插入 页面布局 公式 数据</li> <li>F13 ・ : × √ ƒ</li> </ul> | [2020-09-18 10_2<br>書 审阅 视图 | 1_46].xls [兼容模式] - Mic                                                                                                 | rosoft Excel ? 🕋 🗕                                                                                                    | 1g - 9                    |
| A B C D                                                                                               | E F                         | G H                                                                                                    | I J K                                                                                                    |                           |
| 2 ID 考生号 学号 姓名 作<br>3 3732b <sup>-</sup> 1020c 3201 月<br>4<br>研究生学籍审核 ↔<br>就绪                         | 上别 出生日期<br>199↓ ■           | 民族         证件号码           汉族         210204           ::         4                                                     | 培养单位 专业 入学日<br>71生命科学学院 学科教学(2011 + +                                                                                       | 期 100%                    |
| () my.nenu.edu.cn/AnalysisForPerson/vi                                                                | ewExportPage?               | key=YZSYDJLC&type                                                                                                    | =undefined&loadType=myAffa                                                                                                  | i E🖬 (                    |
| ····································                                                                  |                             |                                                                                                    | 、   》师,欢迎您                                                                                                    | ⊖退出                       |
| 100 × 10.573章 若未见导出文<br>18本 191 1911 1921年6月<br>1906章 已流动的任务                                          | 件,请注;<br>上角为谷音              | 意查看是否衫<br>歌浏览器拦者                                                                                                    | 艾浏览器拦截。<br>线标志。                                                                                                    |                           |
| 2 10 申请人姓名 所在申位 开                                                                                     | 印材料名称 用印材非                  | 1份数 用印时间 用                                                                                                    | 印材料类型 文件上传 审核意见                                                                                                    | 意见词                       |